## Helpful Instruction Guide

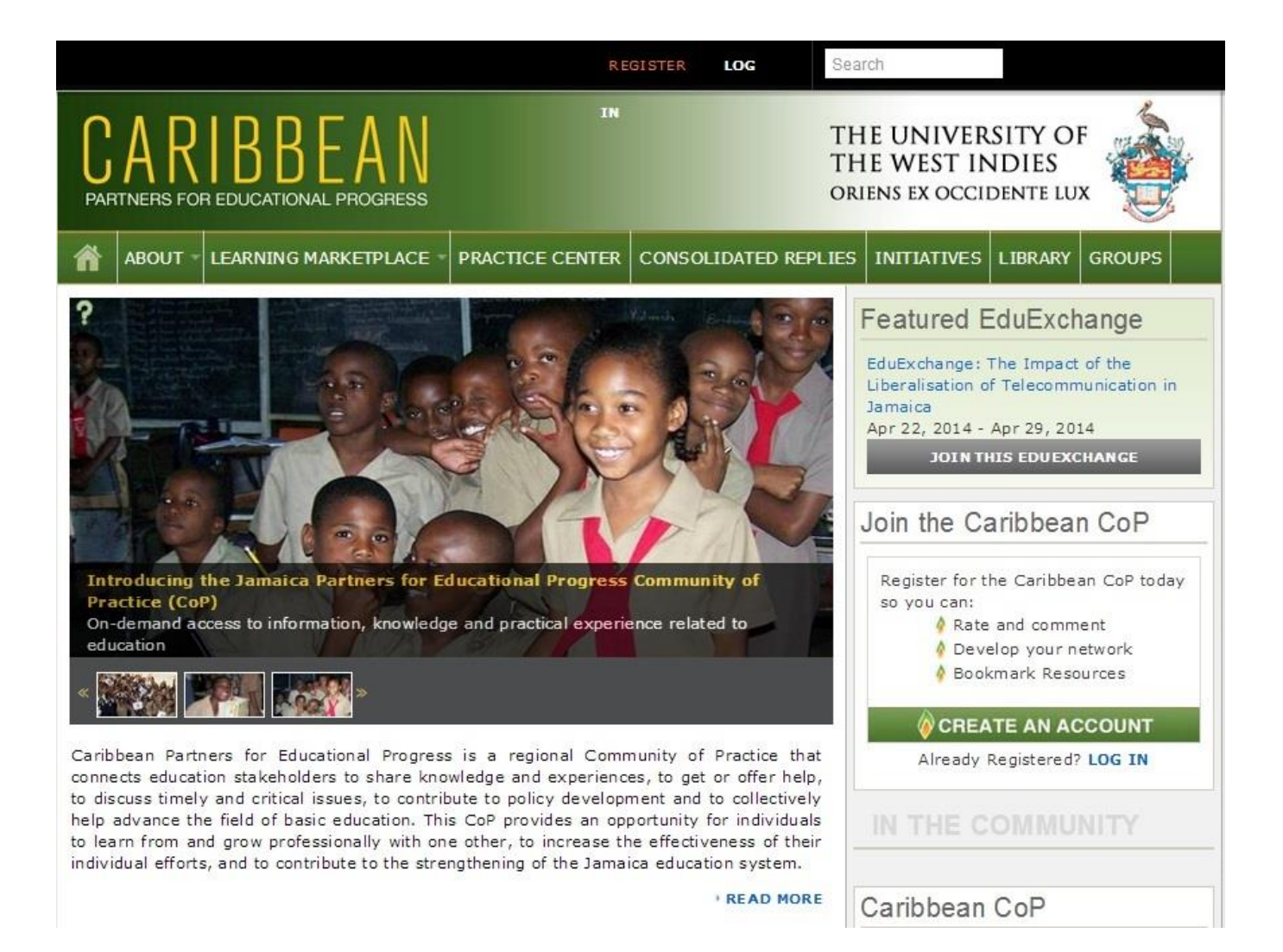

<u>How do I register?</u> <u>How do I 'log in'?</u> <u>How do I change my password?</u> <u>Lost my password - How do I request a new one?</u> <u>How do I post a new comment?</u> <u>How do I reply to a comment?</u>

## Registering

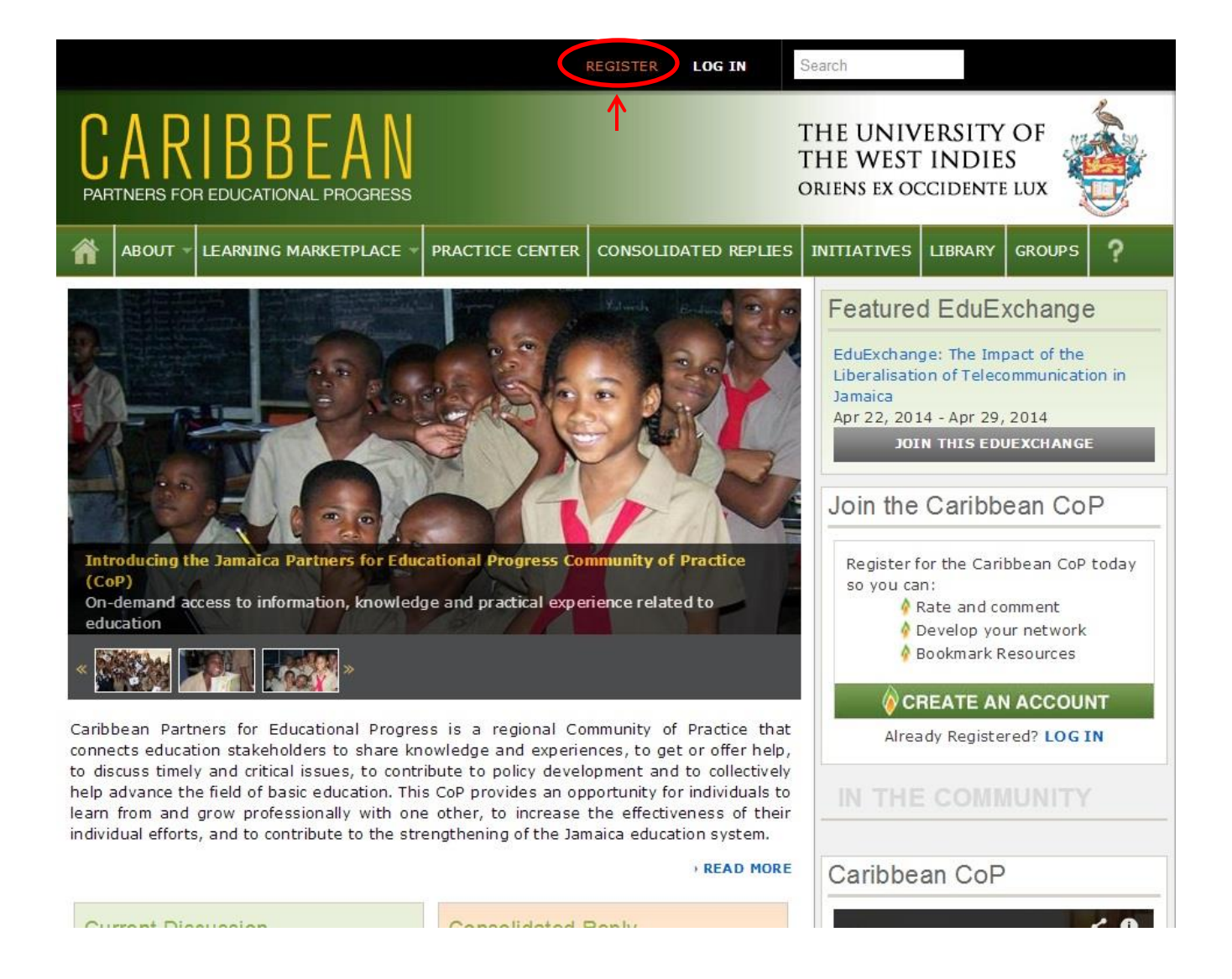

From the main page click on "REGISTER".

| CARIBBEAN<br>PARTNERS FOR EDUCATIONAL PROGRESS                                                                                                    | THE UNIVERSITY OF<br>THE WEST INDIES<br>ORIENS EX OCCIDENTE LUX               |
|----------------------------------------------------------------------------------------------------|-------------------------------------------------------------------------------|
| ABOUT - LEARNING MARKETPLACE - PRACTICE CENTER CONSOLIDATED REF                                                                                                    | PLIES INITIATIVES LIBRARY GROUPS ?                                            |
| User account                                                                                                    | IN THE COMMUNITY                                                              |
| Create new account Log in Request new password                                                                                                    | Caribbean CoP                                                                 |
| Username *                                                                                                    |                                                                               |
| E-mail address *  A valid e-mail address. All e-mails from the system will be sent to this address. The e-mail address is no public and will only be used if you wish to receive a new password or wish to receive certain news or notific by e-mail.  Main profile  Basic * Interests  If you have a middle name, please include this in full here or as an initial and period. (i.e., Arthur C.)If you need to change your email address, click "Account & Privacy Settings" in the User Menu.  • name  First Name *  Last Name *  • Residence | t made<br>cations                                                             |
| Country *                                                                                                    | Need Help?                                                                    |
| My Work  Organization *  O                                                                                                    | Visit our Help Center to<br>find answers to<br>frequently asked<br>questions. |
|                                                                                                    | VISIT HELP                                                                    |

Enter information in fields provided. (NB fields with \* are mandatory)

| Lastname  Residence  Country  Jamaica  My Work  Organization  My Organization  Organization  Organi | Last Name *                                    |                                                        |
|----------------------------------------------------------------------------------------------------|------------------------------------------------|--------------------------------------------------------|
| Residence Country * Jamaica • My Work Organization * My Organization Type • None - • None - • None - • Country • Country • Country • Country • About Me About Me About Me About Me This is for personal or additional information you would like to share with the Jamaica community. PTCHA— s question is for testing whether or not you are a human visitor and to prevent omated spam submissions. • MK K F at code is in the image? • KFF                                                                                                    | Lastname                                       |                                                        |
| Residence   Country   Jamaica   • My Work   Organization   Organization   • My Work   Organization   Organization   • Organization Type   - None -   • Organization Type   - None -   • Country   • Country   • About Me   This is for personal or additional information you would like to share with the Jamaica community. PTCHA— s question is for testing whether or not you are a human visitor and to prevent omated spam submissions. <b>MKK K F</b> at code is in the image? KKF                                                                                                    |                                                |                                                        |
| Country * Jamaica  My Work  Organization *  My Organization Type -None Country  Country  City  Title  Title  Title  This is for personal or additional information you would like to share with the Jamaica community:  This is for personal or additional information you would like to share with the Jamaica community:  PTCHA s question is for testing whether or not you are a human visitor and to prevent omated spam submissions.  MKK F  at code is in the image? *  KKF                                                                                                    | · ▼ Residence                                  |                                                        |
| Jamaica  My Work  Organization  My Organization  My Organization  Organization Type  None  Country  Country  City  Title  Title  Title  This is for personal or additional information you would like to share with the Jamaica community:  This is for personal or additional information you would like to share with the Jamaica community:  PTCHA  s question is for testing whether or not you are a human visitor and to prevent omated spam submissions.  MKK F  at code is in the image?  KE                                                                                                    | Country *                                      |                                                        |
| My Work  Organization  My Organization  Organization  Organization  Type  None  Country  Country  City  Title  Title  This is for personal or additional information you would like to share with the Jamaica community.  This is for personal or additional information you would like to share with the Jamaica community.  This is for personal or additional information you would like to share with the Jamaica community.  PTCHA-  s question is for testing whether or not you are a human visitor and to prevent omated spam submissions.  MKK F  at code is in the image?  KF                                                                                                    | Jamaica                                        | 0                                                      |
| My Work  Organization  My Organization  My Organization  Organization  Type  None  Country  Country  City  Title  Title  Title  This is for personal or additional information you would like to share with the Jamaica community  This is for personal or additional information you would like to share with the Jamaica community  This is for personal or additional information you would like to share with the Jamaica community  PTCHA-  s question is for testing whether or not you are a human visitor and to prevent omated spam submissions.  MKK F  at code is in the image?  KF  The characters shown in the image.                                                                                                    |                                                |                                                        |
| Organization *   My Organization   Organization Type   -None-   Country   Country   City   Title   * About Me   About Me About Me PTCHA- s question is for testing whether or not you are a human visitor and to prevent omated spam submissions. MK K F at code is in the image? * KKF at code is in the image? * KKF                                                                                                    | • My Work                                      |                                                        |
| My Organization Type<br>-None -  Country Country City Title About Me About Me This is for personal or additional information you would like to share with the Jamaica community. This is for personal or additional information you would like to share with the Jamaica community. PTCHA- s question is for testing whether or not you are a human visitor and to prevent omated spam submissions.  MKK F at code is in the image? KF                                                                                                    | Organization *                                 |                                                        |
| Organization Type -None Country - Country - City - Title - About Me - About Me - This is for personal or additional information you would like to share with the Jamaica community PTCHA- s question is for testing whether or not you are a human visitor and to prevent omated spam submissions MKK F at code is in the image? - KF                                                                                                    | My Organization                                | 0                                                      |
| -None- Country Country City Title About Me About Me This is for personal or additional information you would like to share with the Jamaica community. This is for personal or additional information you would like to share with the Jamaica community. PTCHA- s question is for testing whether or not you are a human visitor and to prevent omated spam submissions.  MKK F at code is in the image?  KF                                                                                                    | Organization Type                              |                                                        |
| Country  City  Title  About Me  This is for personal or additional information you would like to share with the Jamaica community.  PTCHA  s question is for testing whether or not you are a human visitor and to prevent omated spam submissions.  MKK F  at code is in the image?  KF                                                                                                    | - None -                                       |                                                        |
| City Title  About Me  About Me  This is for personal or additional information you would like to share with the Jamaica community.  PTCHA s question is for testing whether or not you are a human visitor and to prevent omated spam submissions.  MKK  at code is in the image? *  KF                                                                                                    | Country                                        | <u></u>                                                |
| City Title About Me About Me This is for personal or additional information you would like to share with the Jamaica community. PTCHA s question is for testing whether or not you are a human visitor and to prevent omated spam submissions.  MKK F at code is in the image? *  KF or the characters shown in the image.                                                                                                    |                                                | 0                                                      |
| Title  About Me  About Me  This is for personal or additional information you would like to share with the Jamaica community  PTCHA  s question is for testing whether or not you are a human visitor and to prevent omated spam submissions.  MKK F  at code is in the image?  KF  The characters shown in the image.                                                                                                    | City                                           |                                                        |
| About Me  This is for personal or additional information you would like to share with the Jamaica community  TTCHA  PTCHA  s question is for testing whether or not you are a human visitor and to prevent omated spam submissions.  MKK  at code is in the image? *  KF  r the characters shown in the image.                                                                                                    | Title                                          |                                                        |
| About Me  This is for personal or additional information you would like to share with the Jamaica community.  PTCHA-  s question is for testing whether or not you are a human visitor and to prevent omated spam submissions.  MKK F  at code is in the image? *  KF  r the characters shown in the image.                                                                                                    |                                                |                                                        |
| This is for personal or additional information you would like to share with the Jamaica community. PTCHA s question is for testing whether or not you are a human visitor and to prevent omated spam submissions.  MKK F at code is in the image? * KF r the characters shown in the image.                                                                                                    | About Me                                       |                                                        |
| PTCHA-<br>s question is for testing whether or not you are a human visitor and to prevent<br>omated spam submissions.<br>MKK F<br>at code is in the image? *<br>KF<br>r the characters shown in the image.                                                                                                    | This is for personal or additional information | on you would like to share with the Jamaica community. |
| PTCHA-<br>s question is for testing whether or not you are a human visitor and to prevent<br>omated spam submissions.<br>MKK F<br>at code is in the image? *<br>KF<br>r the characters shown in the image.                                                                                                    |                                                |                                                        |
| PTCHA<br>s question is for testing whether or not you are a human visitor and to prevent<br>omated spam submissions.<br>MKK F<br>at code is in the image? *<br>KF                                                                                                    |                                                |                                                        |
| s question is for testing whether or not you are a human visitor and to prevent<br>omated spam submissions.<br><b>MKKF</b><br>r the characters shown in the image.                                                                                                    | PTCHA-                                         |                                                        |
| at code is in the image? *                                                                                                    | s question is for testing whether or           | not you are a human visitor and to prevent             |
| MKKF<br>st code is in the image? *                                                                                                    |                                                |                                                        |
| at code is in the image? * KKF r the characters shown in the image.                                                                                                    | tomated spam submissions.                      |                                                        |
| at code is in the image? * KKF r the characters shown in the image.                                                                                                    | tomated spam submissions.                      |                                                        |
| er the characters shown in the image.                                                                                                    | tomated spam submissions.<br>MKKF              |                                                        |
|                                                                                                    | Tomated spam submissions.                      |                                                        |

Enter the letters shown in CAPTCHA section and click "Create new account".

|   | Account details for User at Caribbean CoP (pending admin approval)                                                                                                    |       |   |
|---|----------------------------------------------------------------------------------------------------|-------|---|
|   | Caribbean CoP<br>To Me                                                                                                    | Mar 3 |   |
|   | Thank you for registering at Caribbean CoP. Your application for an account<br>is currently pending approval. Once it has been approved, you will receive<br>another e-mail containing information about how to log in, set your password,<br>and other details. |       |   |
| < | Caribbean CoP team                                                                                                    |       | > |
|   | Reply, Reply All or Forward   More                                                                                                    |       |   |

#### The E-mail shown will be sent to the E-mail address entered when registering.

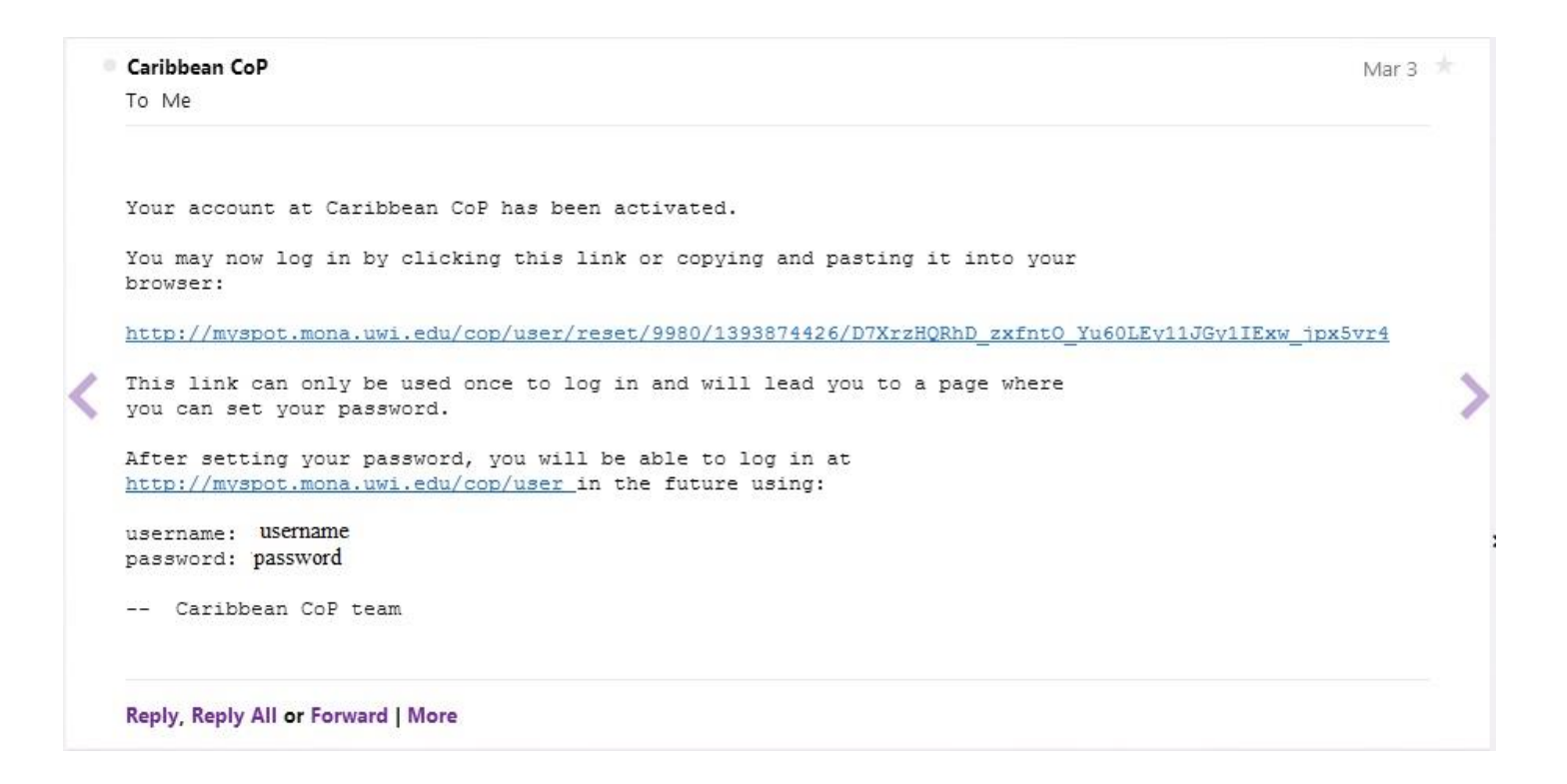

# Upon approval you will receive another email confirming the activation of your account.

## Log In Information

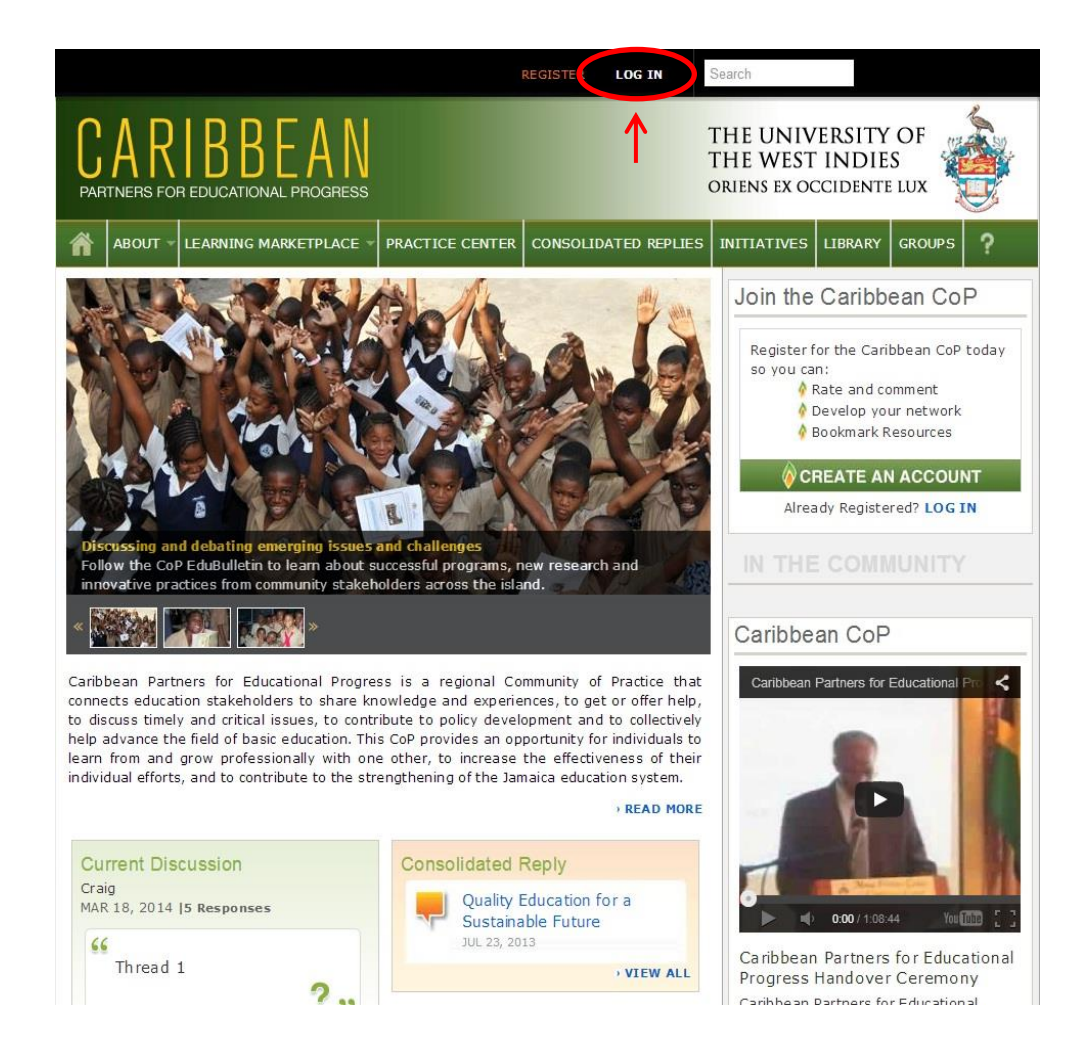

Click on the "LOG IN" to enter CoP site.

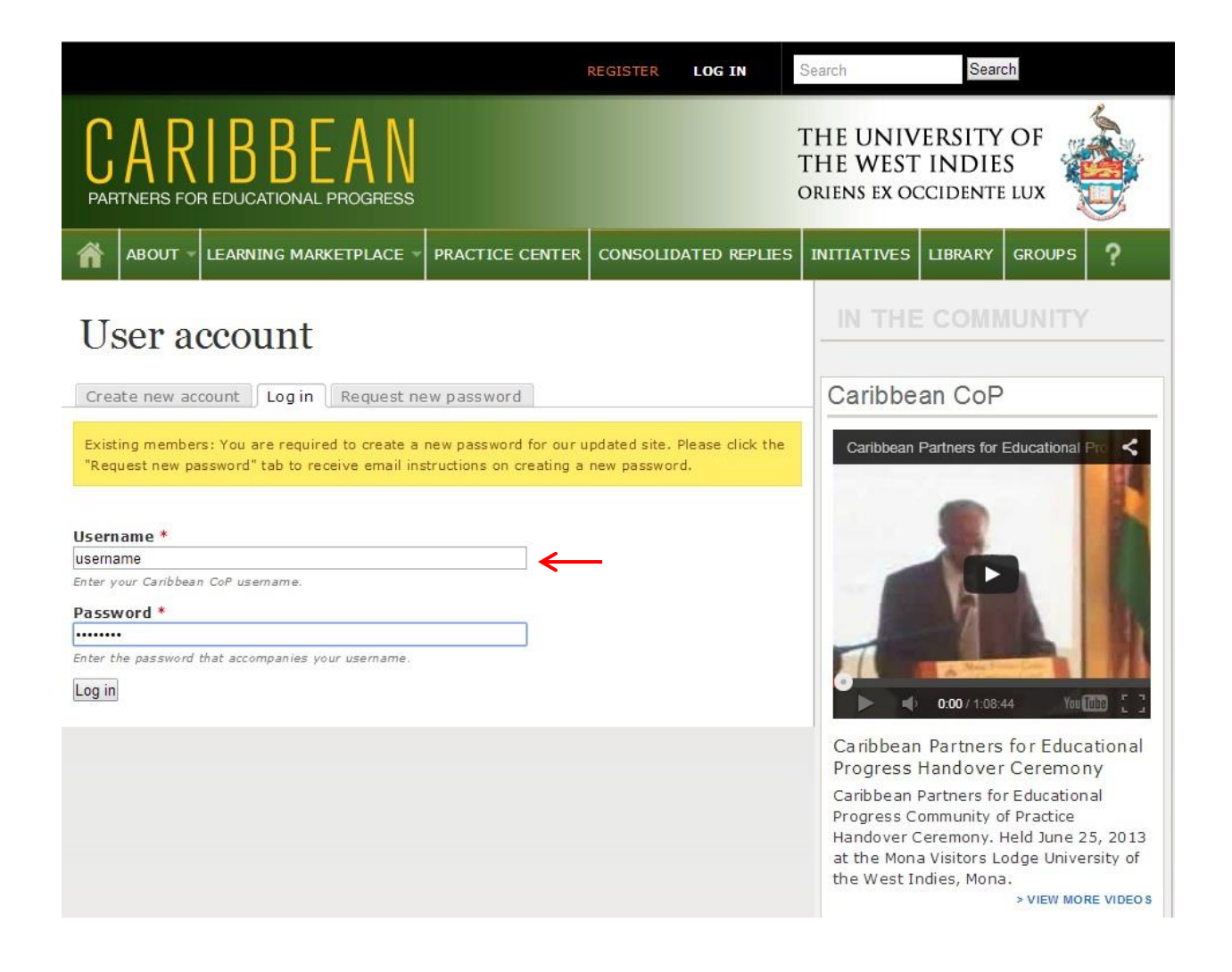

#### Enter your username and password in the area provided.

|                                                                                                  | Search                                                                                       |                                                                                                    |
|--------------------------------------------------------------------------------------------------|----------------------------------------------------------------------------------------------|----------------------------------------------------------------------------------------------------|
| CARIBBEAN<br>PARTNERS FOR EDUCATIONAL PROGRESS                                                   | THE UNIVERS<br>THE WEST IN<br>ORIENS EX OCCID                                                | SITY OF<br>DIES<br>ENTE LUX                                                                                                    |
| ABOUT - LEARNING MARKETPLACE - PRACTICE CENTER CONSOLIDATED REPLIES                              |                                                                                              | ARY GROUPS ?                                                                                                    |
|                                                                                                  | IN THE CO                                                                                    |                                                                                                    |
| View Download Counts Bookmarks Edit                                                              | Caribbean                                                                                    | CoP                                                                                                    |
| Group membership:<br>- Private group -<br>Main profile                                           | Caribbean Partne                                                                             | ers for Educational Pro <                                                                                                    |
| Organization: The University of the West Indies<br>First Name:<br>Last Name:<br>Country: Jamaica |                                                                                              |                                                                                                    |
| History<br>Member for<br>2 weeks 6 days                                                          | 0.00                                                                                         | D/ 1:08:44 You 🗰 []                                                                                                    |
|                                                                                                  | Caribbean Par<br>Progress Hand                                                               | tners for Educational<br>lover Ceremony                                                                                          |
|                                                                                                  | Caribbean Partn<br>Progress Commu<br>Handover Cerem<br>at the Mona Visit<br>the West Indies, | ers for Educational<br>inity of Practice<br>iony. Held June 25, 2013<br>cors Lodge University of<br>Mona.<br>> VIEW MORE VIDEO S |

#### Upon a successful login you will be greeted with the following page.

## Change Password

|                                                                                                    | Search                                                                                                    |
|----------------------------------------------------------------------------------------------------|----------------------------------------------------------------------------------------------------|
| CARIBBEAN<br>PARTNERS FOR EDUCATIONAL PROGRESS                                                                                                    | THE UNIVERSITY OF<br>THE WEST INDIES<br>ORIENS EX OCCIDENTE LUX                                                                               |
| ABOUT -     LEARNING MARKETPLACE -     PRACTICE CENTER     CONSOLIDATED REPLIES                                                                                                    | 5 INITIATIVES LIBRARY GROUPS                                                                                                    |
| View Download Counts Bookmark Edit<br>Group membership:<br>- Private group -<br>Main profile<br>Organization: The University of the West Indies<br>First Name:<br>Last Name:<br>Country: Jamaica<br>History | IN THE COMMUNITY                                                                                                    |
| Member for<br>2 weeks 6 days                                                                                                    | Caribbean Partners for Educational<br>Progress Handover Ceremony<br>Caribbean Partners for Educational                                        |
|                                                                                                    | Progress Community of Practice<br>Handover Ceremony. Held June 25, 2013<br>at the Mona Visitors Lodge University of<br>the West Indies, Mona. |

After choosing log in from the main page, click on the edit tab to view option for changing your password.

|                                                                                                    | Search Search                                                                                                    |
|----------------------------------------------------------------------------------------------------|----------------------------------------------------------------------------------------------------|
| CARIBBEAN<br>PARTNERS FOR EDUCATIONAL PROGRESS                                                                                                    | THE UNIVERSITY OF<br>THE WEST INDIES<br>ORIENS EX OCCIDENTE LUX                                                                                                    |
| ABOUT >         LEARNING MARKETPLACE >         PRACTICE CENTER         CONSOLIDATED REPLIES                                                                                                    | INITIATIVES LIBRARY GROUPS ?                                                                                                    |
|                                                                                                    |                                                                                                    |
| View Download Counts Bookmarks Edit                                                                                                    | Caribbean CoP                                                                                                    |
| Current password Enter your current password to change the E-mail address or Password. Request new password. E-mail address * Username@yahoo.com A valid e-mail address. All e-mails from the system will be sent to this address. The e-mail address is not made public and will only be used if you wish to receive a new password or wish to receive certain news or notifications by e-mail. Password Password Confirm password To change the current user password, enter the new password in both fields.  Contact settings Personal contact form Allow other users to contact you via a personal contact form which keeps your e-mail address hidden. Note this some privileged users such as site administrators are still able to contact you even if you choose to disable this feature. | Candboan Partners for Educational Providence         Image: Candboan Partners for Educational for the set of the set of |
| -Picture-                                                                                                    | Need Help?                                                                                                    |
| Upload picture<br>Choose File No file chosen<br>Your virtual face or picture. Pictures larger than 1024x1024 pixels will be scaled down.                                                                                                    | Visit our Help Center to<br>find answers to<br>frequently asked<br>questions.                                                                                                    |

#### In areas provided enter your current password and the new password.

| Confirm password  To change the current user password, enter the new password in both f  Contact settings  Personal contact form  Allow other users to contact you via a personal contact form which that some privileged users such as site administrators are still al disable this feature.  Picture  Dicture  Upload picture      | elds.<br>n keeps your e-mail address hidden. N<br>nle to contact you even if you choose to | Caribbean Partners for Educ<br>Progress Handover Ceremon<br>Caribbean Partners for Education<br>Progress Community of Practice<br>Handover Ceremony. Held June 2<br>at the Mona Visitors Lodge Unive<br>the West Indies, Mona.<br>> VIEW MO | ational<br>ny<br>nal<br>25, 2013<br>rsity of<br>RE VIDEO S |
|----------------------------------------------------------------------------------------------------|--------------------------------------------------------------------------------------------|----------------------------------------------------------------------------------------------------|------------------------------------------------------------|
| To change the current user password, enter the new password in both f<br>→ Contact settings<br>Personal contact form<br>Allow other users to contact you via a personal contact form which<br>that some privileged users such as site administrators are still all<br>disable this feature.<br>-Picture<br>-Picture<br>Upload picture | elds.<br>n keeps your e- mail address hidden. N<br>de to contact you even if you choose to | Caribbean Partners for Educ<br>Progress Handover Ceremon<br>Caribbean Partners for Education<br>Progress Community of Practice<br>Handover Ceremony. Held June 2<br>at the Mona Visitors Lodge Unive<br>the West Indies, Mona.<br>> VIEW MO | ational<br>ny<br>1al<br>25, 2013<br>rsity of<br>RE VIDEOS  |
| Contact settings     Personal contact form     Allow other users to contact you via a personal contact form which     that some privileged users such as site administrators are still al     disable this feature.  Picture  Dipload picture  Upload picture                                                                         | n keeps your e-mail address hidden. N<br>le to contact you even if you choose to           | Caribbean Partners for Education<br>Progress Community of Practice<br>Handover Ceremony. Held June 2<br>at the Mona Visitors Lodge Unive<br>the West Indies, Mona.<br>> VIEW MO                                                             | nal<br>25, 2013<br>rsity of<br>RE VIDEO S                  |
| <ul> <li>Personal contact form</li> <li>Allow other users to contact you via a personal contact form which that some privileged users such as site administrators are still at disable this feature.</li> <li>-Picture</li> <li>Upload picture</li> </ul>                                                                             | n keeps your e-mail address hidden. N<br>ole to contact you even if you choose to          | Vote<br>Note<br>Handover Ceremony. Held June 2<br>at the Mona Visitors Lodge Unive<br>the West Indies, Mona.<br>> VIEW MO                                                                                                    | 5, 2013<br>rsity of<br>RE VIDEO S                          |
| Allow other users to contact you via a personal contact form which that some privileged users such as site administrators are still and disable this feature.                                                                                                    | n keeps your e-mail address hidden. N<br>ele to contact you even if you choose to          | at the Mona Visitors Lodge Unive<br>the West Indies, Mona.                                                                                                    | rsity of                                                   |
| Picture<br>Upload picture                                                                                                    |                                                                                            |                                                                                                    |                                                            |
| Upload picture                                                                                                    |                                                                                            | Need Help?                                                                                                    |                                                            |
| Upload picture                                                                                                    |                                                                                            |                                                                                                    |                                                            |
|                                                                                                    |                                                                                            | Visit our Help Cen                                                                                                    | ter to                                                     |
| Choose File No file chosen                                                                                                    |                                                                                            | frequently asked                                                                                                    |                                                            |
| Your virtual face or picture. Pictures larger than 1024×1024 pixels will                                                                                                    | be scaled down.                                                                            | questions.                                                                                                    |                                                            |
| ✓Locale settings                                                                                                    |                                                                                            |                                                                                                    | VISIT HELP                                                 |
| -                                                                                                    |                                                                                            |                                                                                                    |                                                            |
| Time zone                                                                                                    |                                                                                            |                                                                                                    |                                                            |
| Select the desired local time and time zone. Dates and times through                                                                                                    |                                                                                            | ie .                                                                                                    |                                                            |
| time zone.                                                                                                    | at one site introduciphilyte using the                                                     | ne de la companya de la companya de la companya de la companya de la companya de la companya de la companya de                                                                                                    |                                                            |
|                                                                                                    |                                                                                            |                                                                                                    |                                                            |
| Save                                                                                                    |                                                                                            |                                                                                                    |                                                            |
|                                                                                                    |                                                                                            |                                                                                                    |                                                            |
| ABOUT LEARNING MARKETPLACE PRACTICE CENT                                                                                                    | ER CONSOLIDATED REPLIES                                                                    | INITIATIVES LIBRARY GROUPS H                                                                                                    | ELP                                                        |

#### Scroll down and click on the save button to set new password.

|                                                                                                    | Search Search                                                                                                    |
|----------------------------------------------------------------------------------------------------|----------------------------------------------------------------------------------------------------|
| CARIBBEAN<br>PARTNERS FOR EDUCATIONAL PROGRESS                                                                                                    | THE UNIVERSITY OF<br>THE WEST INDIES<br>ORIENS EX OCCIDENTE LUX                                                                                                    |
| ABOUT V LEARNING MARKETPLACE V PRACTICE CENTER CONSOLIDATED REPLIES                                                                                                    | INITIATIVES LIBRARY GROUPS                                                                                                    |
|                                                                                                    | IN THE COMMUNITY                                                                                                    |
| The changes have been saved.                                                                                                    | Caribbean CoP                                                                                                    |
| View       Download Counts       Bookmarks       Edit         Account       Main profile         Current password         Enter your current password to change the E-mail address or Password. Request new password.         E-mail address *         A valid e-mail address. All e-mails from the system will be sent to this address. The e-mail address is not mad public and will only be used if you wish to receive a new password or wish to receive certain news or notification by e-mail.         Password | e s                                                                                                    |
| Password strength:<br>Confirm password<br>To change the current user password, enter the new password in both fields.<br>✓ Contact settings<br>✓ Personal contact form                                                                                                    | Caribbean Partners for Educational<br>Progress Handover Ceremony<br>Caribbean Partners for Educational<br>Progress Community of Practice<br>Handover Ceremony. Held June 25, 2013<br>at the Mona Visitors Lodge University of<br>the West Indies, Mona.<br>> VIEW MORE VIDEOS |

## A confirmation message will be displayed once the process is complete.

## Request a New Password

|                                                                                                    | REGISTER                       | LOG IN                 | Search                                                                                   | Search                                                                                                    |
|----------------------------------------------------------------------------------------------------|--------------------------------|------------------------|------------------------------------------------------------------------------------------|----------------------------------------------------------------------------------------------------|
| CARIBBEAN<br>PARTNERS FOR EDUCATIONAL PROGRESS                                                                                                    |                                |                        | THE UNIV<br>THE WEST<br>ORIENS EX OC                                                     | ERSITY OF<br>INDIES<br>CIDENTE LUX                                                                                                    |
| ABOUT - LEARNING MARKETPLACE - PRACTICE CENTER                                                                                                    |                                | ATED REPLIES           | INITIATIVES                                                                              | LIBRARY GROUPS                                                                                                    |
| User account                                                                                                    |                                |                        | IN THE                                                                                   | COMMUNITY                                                                                                    |
| Create new account Log in C Request new password                                                                                                    |                                |                        | Caribbe                                                                                  | an CoP                                                                                                    |
| Existing members: You are required to create a new password for our<br>"Request new password" tab to receive email instructions on creating<br>Username *<br>Enter your Caribbean CoP username.<br>Password *<br>Enter the password that accompanies your username.<br>Log in | updated site.<br>a new passwor | Please click the<br>d. | Caribbean                                                                                | Partners for Educational Pre <                                                                                                    |
|                                                                                                    |                                |                        | Caribbean<br>Progress<br>Caribbean<br>Progress<br>Handover<br>at the Mona<br>the West Ir | Partners for Educational<br>Handover Ceremony<br>Partners for Educational<br>ommunity of Practice<br>eremony. Held June 25, 2013<br>a Visitors Lodge University of<br>hdies, Mona. |

#### In the LOG IN section, select the "Request new password" tab to make request.

|                                                                                           | REGISTER | LOG IN      | Search                                                                                                    | Search                                                                                                    |
|-------------------------------------------------------------------------------------------|----------|-------------|----------------------------------------------------------------------------------------------------|----------------------------------------------------------------------------------------------------|
| CARIBBEAN<br>PARTNERS FOR EDUCATIONAL PROGRESS                                            |          |             | THE UNIV<br>THE WEST<br>ORIENS EX OG                                                                                                    | CIDENTE LUX                                                                                                    |
| ABOUT V LEARNING MARKETPLACE V PRACTICE CENT                                              |          | ATED REPLIE | 5 INITIATIVES                                                                                                    | LIBRARY GROUPS                                                                                                    |
| User account Log in Request new password Username or e-mail address * E-mail new password |          |             | Caribbean<br>Caribbean<br>Caribbean<br>Progress<br>Caribbean<br>Progress<br>Caribbean<br>Progress Caribbean<br>Progress Caribbean<br>Progress Caribbean<br>Progress Caribbean | an CoP<br>Partners for Educational Pr<br>COOV / 108:44<br>Partners for Educational<br>Handover Ceremony<br>Partners for Educational<br>Handover Ceremony<br>Partners for Educational<br>Handover Sor Educational<br>Community of Practice<br>Ceremony. Held June 25, 2013<br>a Visitors Lodge University of<br>ndies, Mona. |

In area provided enter your username or email address and click on E-mail new password button. An email will be sent from Caribbean CoP, if not received in your inbox please check spam/junk folder.

## Posting a New Comment

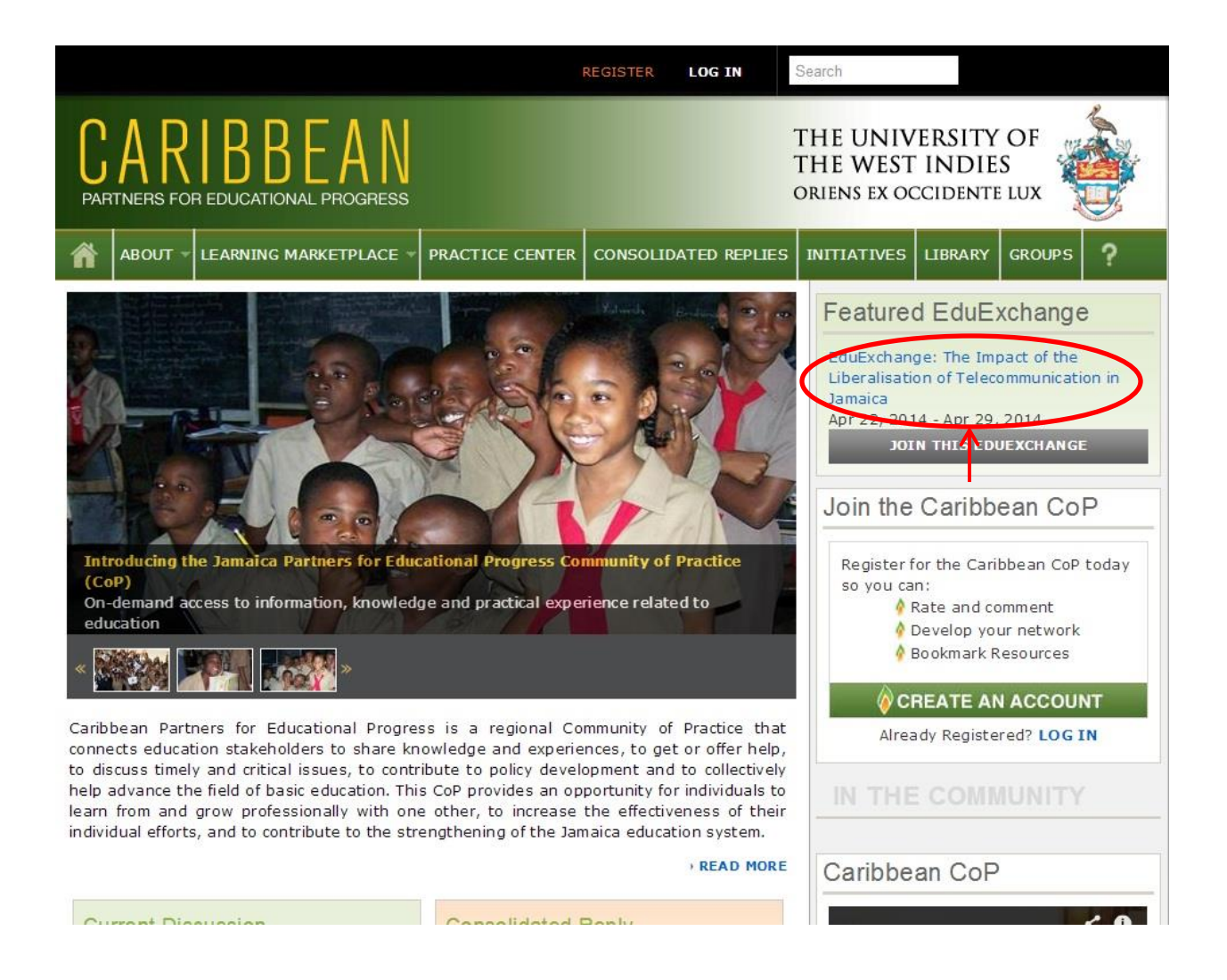

To participate in the EduExchange discussion, from the main page click on the event title in Featured EduExchange.

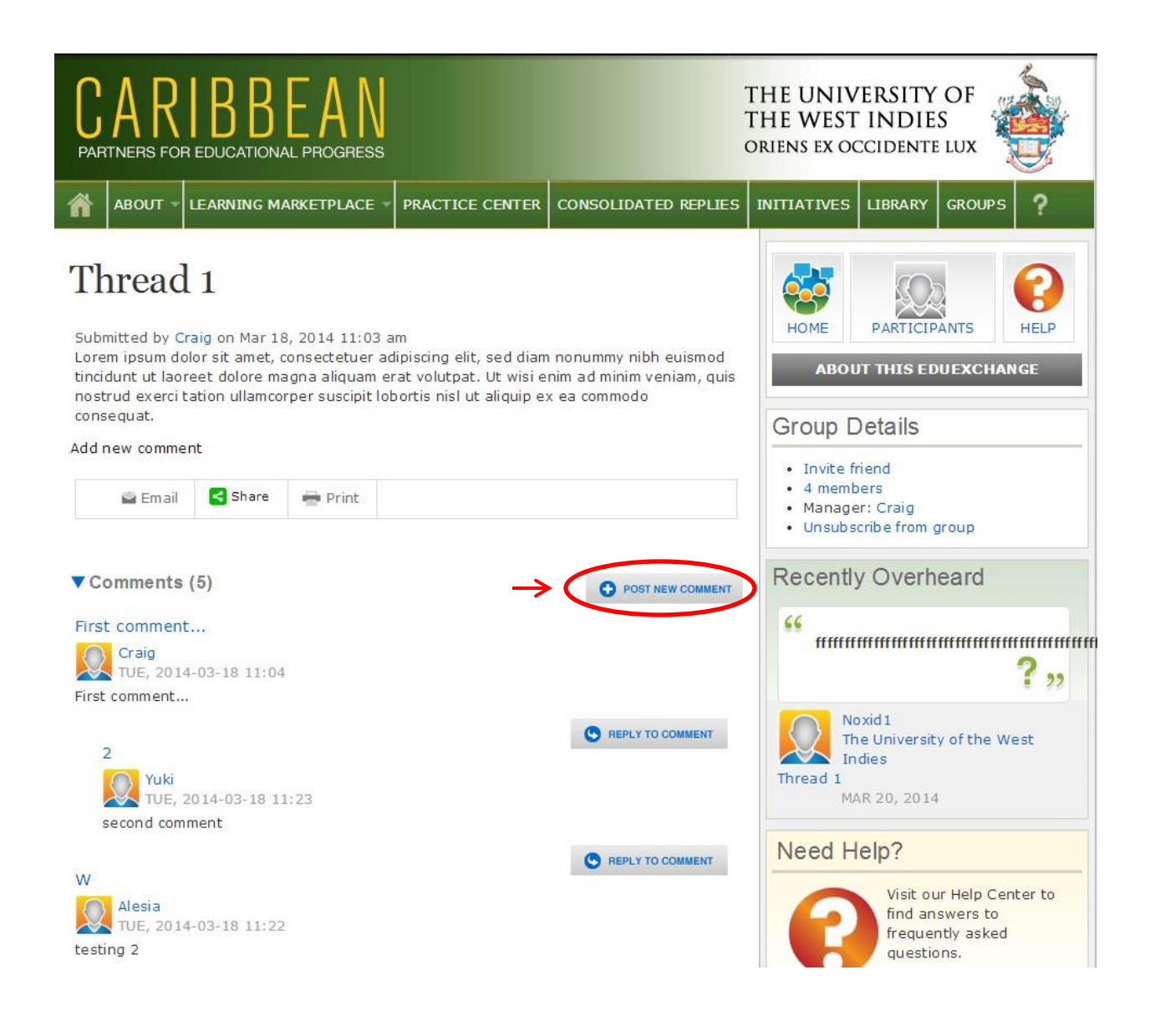

To post a new comment, click on the "POST NEW COMMENT" button.

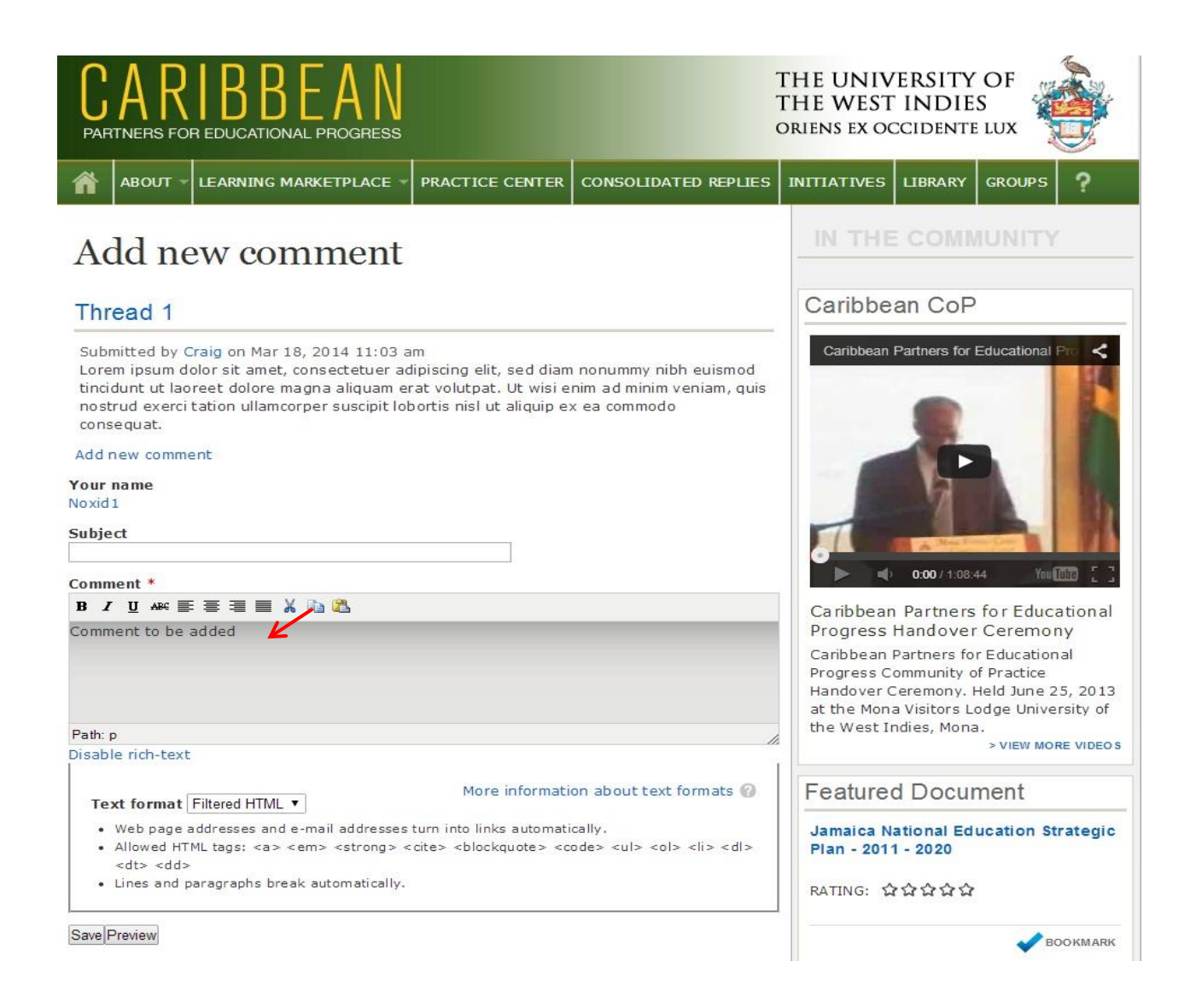

# Enter subject and comment in areas provided and click on the save button below.

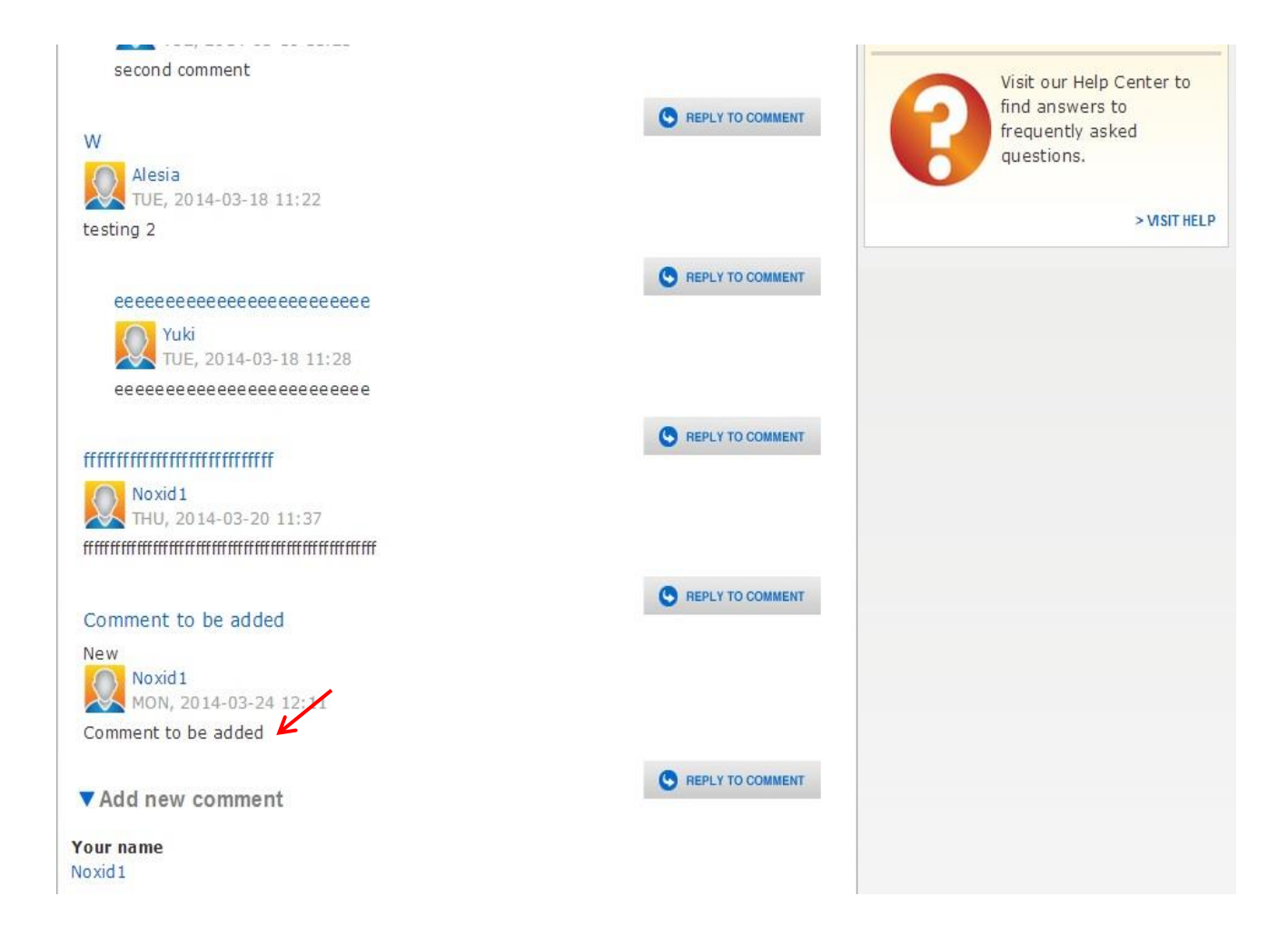

Comment will be displayed on the bottom of the page.

## **Reply to Comment**

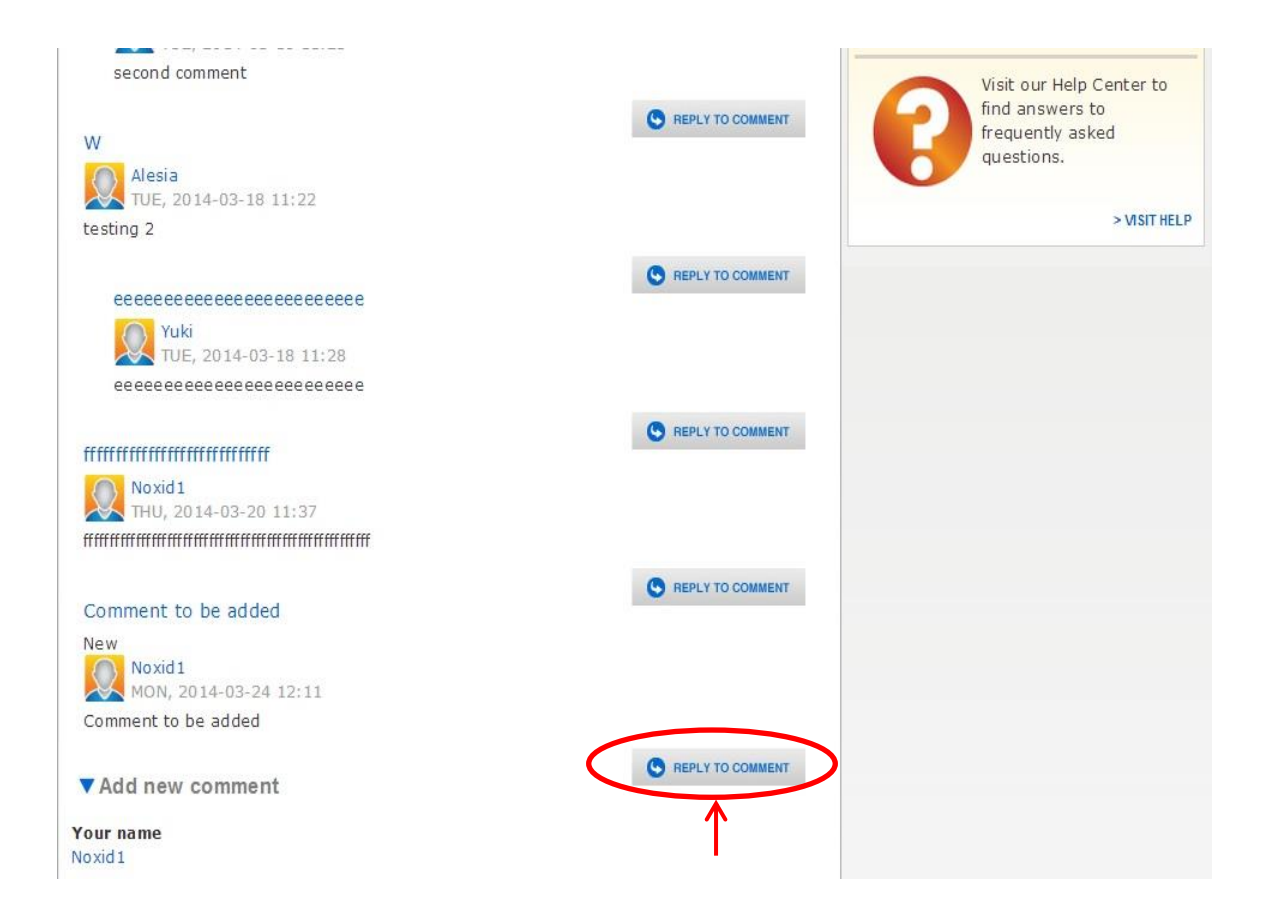

Click on "REPLY TO COMMENT" button to reply to posted comment of another user.

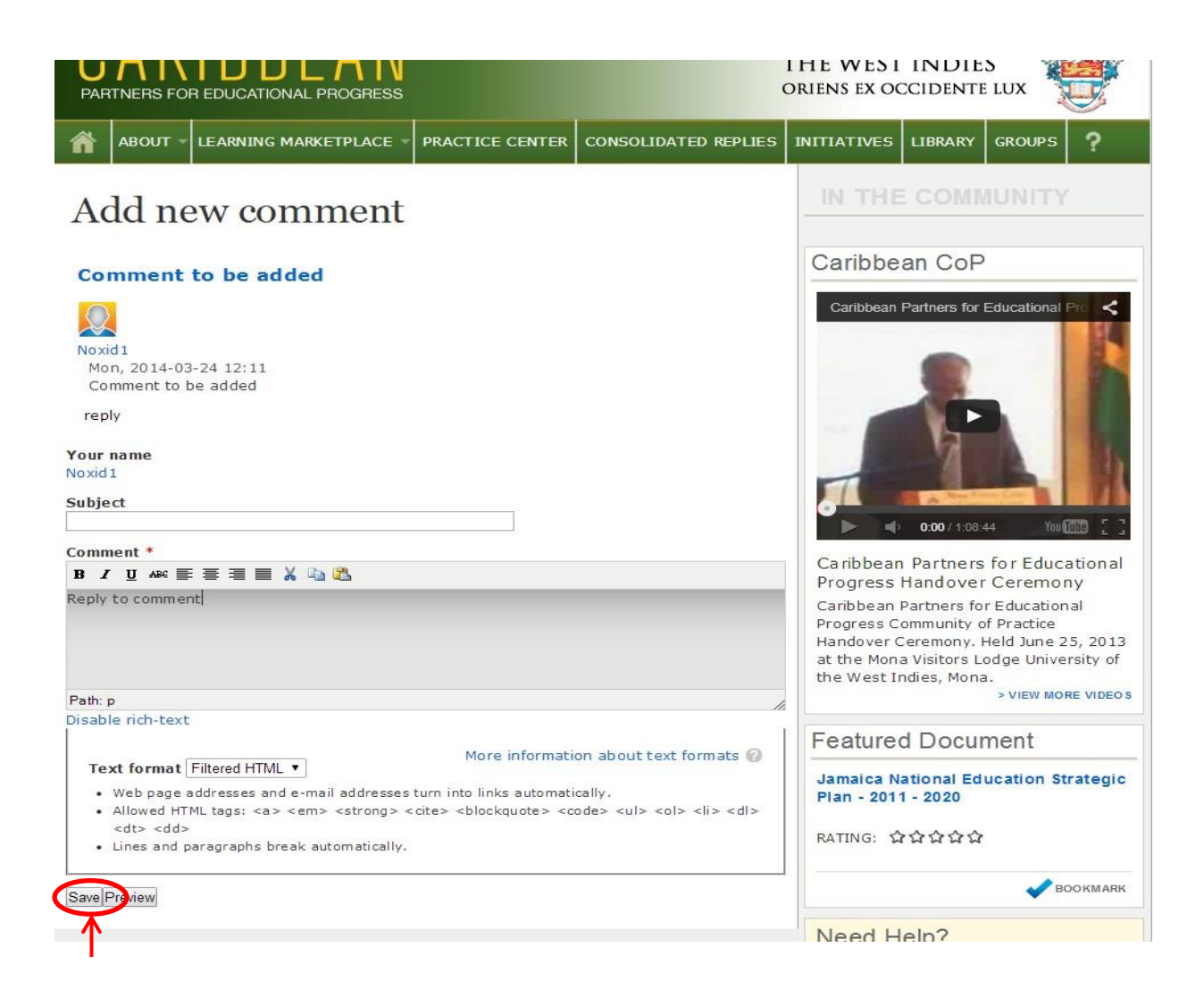

Enter subject and comment in areas provided and click on the save button below.

| eeeeeeeeeeeeeeeeeeeeeeeeeeeeeeeeeeeeeee |                    |  |
|-----------------------------------------|--------------------|--|
| Yuki                                    |                    |  |
| TUE, 2014-03-18 11:28                   |                    |  |
| eeeeeeeeeeeeeeeeeeee                    |                    |  |
|                                         |                    |  |
| fffffffffffffffffffffffffff             | O HEPET TO COMMENT |  |
| Nevida                                  |                    |  |
| THU 2014-03-20 11:37                    |                    |  |
|                                         |                    |  |
|                                         |                    |  |
|                                         | S REPLY TO COMMENT |  |
| Comment to be added                     |                    |  |
| Noxid1                                  |                    |  |
| MON, 2014-03-24 12:11                   |                    |  |
| Comment to be added                     |                    |  |
|                                         |                    |  |
| Deally to commant                       | S REPLY TO COMMENT |  |
| Reply to comment                        |                    |  |
| New                                     |                    |  |
| MON 2014 02 24 12:10                    |                    |  |
| Denky to comment                        |                    |  |
| Reply to comment                        |                    |  |
|                                         | S REPLY TO COMMENT |  |
| Add new comment                         |                    |  |
| Your name                               |                    |  |
| Noxid 1                                 |                    |  |
|                                         |                    |  |
| Subject                                 |                    |  |
|                                         |                    |  |
| Comment *                               |                    |  |
| B / Ŭ ↔ ≡ ≡ ≡ 🕌 🕌 🖏                     |                    |  |
|                                         |                    |  |
|                                         |                    |  |
|                                         |                    |  |
|                                         |                    |  |
|                                         |                    |  |

The Reply will be posted below the comment.